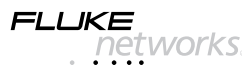

## LinkRunner™ Network MultiMeter Referenční příručka

# Vítejte

Děkujeme vám, že jste si koupili LinkRunner od Fluke Networks! Tento nástroj pro testování office-to-network vám umožní rvchle prověřit síť. otestovat kabel nebo pingat.

## Zaregistrujte se!

Zaregistrujte svůj LinkRunner a dostanete k němu zdarma kožené pouzdro. Jděte na stránku www.flukenetworks.com/register a vložte Vaše iméno a heslo (stávající zákazník). Případně si vytvořte nový účet pokud iste na dané stránce poprvé. Registrovat se také můžete odesláním e-mailu na adresu support@flukenetworks.com

| Obsah krabice         | Číslo součástky   |
|-----------------------|-------------------|
| LinkRunner            | 1664475           |
| Referenční příručka   | 1664343           |
| Baterie (instalované) | viz Příslušenství |
| Wiremap Adaptér       | viz Příslušenství |

| PN 1664343 March 2002, Rev. 3, 4/04              | Fluke Networks |
|--------------------------------------------------|----------------|
| © 2002-2004 Fluke Networks. All rights reserved. | P.O. Box 777   |
| Printed in China. All product names are trade-   | Everett, WA    |
| marks of their respective companies.             | 98206-0777     |

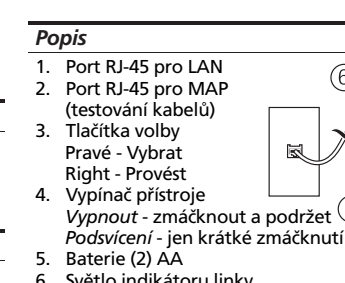

6. Světlo indikátoru linky

## S odpověďmi se spolehněte na LinkRunner!

Nejprve propojte kabel RJ-45 ze síťového rozbočovače (hub) do LAN portu LinkRunneru. Proiděte si následující seznam otázek a příslušných odpovědí, abyste viděli, jak vám LinkRunner může pomoci s prací.

# Časté otázky

- Je tohle aktivní Ethernetový port?
- Můžu pingat?
- Je tenhle kabel v pořádku?
- Je tenhle kabel v pořádku v obou směrech (end-to-end)?
- Kam vede tenhle kabel?
- Je PC NIC v pořádku?

Je tohle aktivní Ethernetový port? Indikátor aktivitv 6 2. Stav kabelu/linkv Přímé propojení □ Křížené propojení :: X: Neznámé propoiení ( and the second second (Auto-MDIX port na bed rozbočovači nebo přepínači) :----! Úroveň linky (zobrazí se pokud je nízká) 3. Deklarovaná rychlost/duplex Skutečná rychlost/duplex Můžu pingat? Ē 12/12 570 010.196.196.082 x DNS server

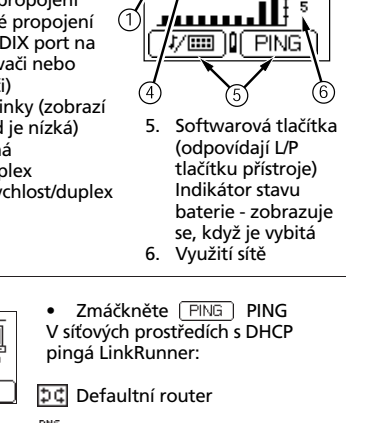

Uživatelsky definované zařízení (naposled vybrané)

## Výsledky pingu

∎∓10×

- Ikony zařízení isou uspořádány na základě své pozice relativně k routeru.
- Ikona zařízení, které neodpovídá se zobrazí tlumeně
- Odeslané/přijaté pingové rámce se zobrazí pod každou ikonou.
- IP adresa přidělená LinkRunneru od DHCP 🔋 se objeví nad softwarovými tlačítky
- Pro podrobnější informace zmačkněte (Round Trip Time).

## Podrobnosti Pinau

화로 010.196.196.001 2ms DNSI 010.196.196.014 Round Trip Time se zobrazí pod IP adresou (v milisekundách) (1 ma Zmáčkněte PING pro přístup k 010.255.196.136 -- ms nastavení ping PING⊂ ⊗ X Zmáčkněte x pro přerušení pingání Pozn: DNS server je pingnut pouze v DHCP módu. Je tenhle kabel v pořádku?

Připoite kabel do LAN portu ) 189 ft Všechny čtyři páry jsou dlouhé 189 stop. 

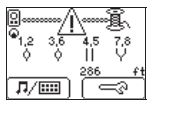

8 \_\_\_\_\_ 9 253 ft

征

7/Ⅲ 🖘

<u>\_\_\_\_\_</u>

1.2 3.6 4.5 7.8

[∏/] [=?

ŶÎ

252f

Je tento kabel v pořádku v obou směrech?

- Propojovací kabel propojte oba konce LinkRunneru (do LAN a MAP portu)
- Dlouhý kabel připojete jeden konec do a druhý buď do wiremap adaptéru nebo kabelu
  - Dobrý kabel gene informace: Všechny 4 páry jse v pořádku.
  - Délka kabelu ie 2 Kabel je zapojený přímý.
  - indikuje problémový kabel a podrobnosti zobrazí níže.

| <ul> <li>▲ indukuje problém kabelu<br/>a podrobnosti zobrazí níže</li> <li>↓ V pořádku</li> <li>↓ Zkrat (Short)</li> </ul>                        | <ul> <li>Kam vede tento kabel?</li> <li>Připojte kabel do LAN portu LinkRunneru.</li> <li>Zmačkněte <u>×</u> pro start lokalizační funkce kabelu.</li> </ul>                                                    |
|----------------------------------------------------------------------------------------------------|----------------------------------------------------------------------------------------------------|
| <ul> <li>Meznámý</li> <li>Rozdělený (Split)</li> <li>Otevřený (wiremap nebo ID kabelu)</li> </ul>                                                 | Ověřte, že port rozbočovače<br>bliká nebo oskenujte kabel na<br>vzdáleném konci<br>s doplňkovým toner                                                                                                    |
| l <b>ku v obou směrech?</b><br>- propojte oba konce kabelu do<br>AN a MAP portu).<br>pojete jeden konec do LAN portu<br>remap adaptéru nebo do ID | <ul> <li>receiverem.</li> <li>Zmáčkněte 刀/IIII pro<br/>přerušení.</li> <li>ID kabelu - použijte doplňkový<br/>Cable ID kit (#1-8) a připojte<br/>ho ke vzdálenému konci,<br/>abyste zmapovali kabel.</li> </ul> |
| <ul> <li>Dobrý kabel generuje tyto<br/>informace:<br/>Všechny 4 páry isou</li> </ul>                                                              | <ul> <li>Identifikátor kabelu je 6.</li> <li>Kabel je dlouhý 248 stop.</li> <li>Je to přímý kabel.</li> </ul>                                                                                                   |
| <ul> <li>v pořádku.</li> <li>Délka kabelu je 253 stop.</li> <li>Kabel je zapojený jako přímý.</li> <li>Mielikuje problémové</li> </ul>            | <ul> <li>Je PC NIC v pořádku?</li> <li>Pokud je síť v pořádku, otestujete PC NIC kartu tak,<br/>že k ní připojíte LinkRunner. Pokud dostanete link<br/>je NIC v pořádku.</li> </ul>                             |

## Nastavení Pingu/LinkRunneru

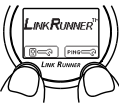

Pro přístup k nastavení zmáčkněte obě tlačítka volby najednou (Ping PING ) nebo LinkRunner Pokud není připojen žádný kabel, zmáčkněte 🖂 pro přístup k Nastavení.

### Nastavení Pingu

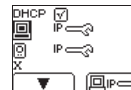

 Zmáčkněte PING pro nastav IP adresy pro pingání. Zmáčkněte T pro výběr položky. 

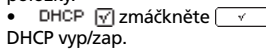

Pozn: ruční změny v nastavení IP adresy budou ignorovány dokud nevypnete DHCP.

## Uživatelsky definované IP adresy

Imate in the second second sec definované IP adresv (až 4 společné IP adresv jako cíl pingání).

 Zmáčkněte TRAN pro projetí cíly pingání 0-4. Cíl 0 znamená, že nechcete cíl pingat.

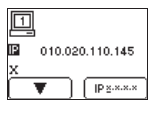

 Zmáčkněte
 Tpro přístup k editování IP, pak zmáčkněte 📭: 🕬 pro začátek editování vybraného cíle.

|      | viozenii ir auresy                                                 |                |                                                                                                    |
|------|--------------------------------------------------------------------|----------------|----------------------------------------------------------------------------------------------------|
| ).   | 1<br>0<br>0<br>0<br>0<br>0<br>0<br>0<br>0<br>0<br>0<br>0<br>0<br>0 | •              | Zmáčkněte PA pro<br>zvětšení každého čísla.<br>Zmáčkněte pro<br>pokračování.<br>Zmáčkněte x pro exit. |
| vení | Pozn: Neplatné adre<br>předcházející hodno<br>255.255.255.255).    | sy bi<br>ty (C | udou změněny do<br>ilass D, E, 0.0.0.0 nebo                                                           |
|      | Ruční nastavení IP                                                 |                |                                                                                                    |
| pro  | 010.010.010.123     25                                             | •              | Izmáčkněte<br>přístup k nastavení IP<br>Zmáčkněte<br>vybrání adresy:                                  |
|      | 008.168.113.201                                                    | 8              | IP adresy LinkRunne                                                                                   |

Þ¢

•

VI - × - -- ( 10 - -l-- -- --

| .× 255.255.000.000 |           |               |
|--------------------|-----------|---------------|
| 010.168.113.002    | 255.x.x.x | Maska podsítě |
|                    |           |               |

⊅¢ Defaultní router

IP adresy LinkRunneru

- Zmáčkněte pravé tlačitko volby pro editování adresy.
- Zmáčkněte X a pak [PING].

# Nastavení LinkRunneru

- MAC00-C0-17-B4-00-34 Z obrazovky Nastavení Pingu LinkRunneru vyberte 🔍 \_\_\_\_\_ ft Zobrazí se MAC adresa a verze LinkRuneru. ▼ ft/m
  - Zmáčkněte ft/m pro výběr stop nebo metrů.
  - Zmáčkněte x pro exit.

# Jiné vlastnosti a funkce

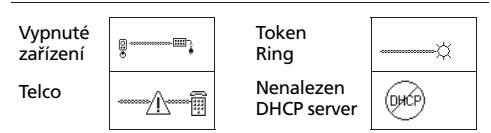

Automatické vypnutí: jednotka se vypne po 5 minutách neaktivity (auto-off je během pingání nebo lokalizace kabelů vypnuto) Návrat do továrního nastavení: zmáčkněte vypínač

přístroje a obě tlačítka volby zároveň

Ping Responder: v pingacím módu odpovídá LinkRunner na pingy z jiných zařízení Duplikování nalezených IP adres

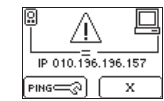

# Seřízení Wiremap okruhu

Seřízení Wiremap okruhu provádějte pravidelně, zajistíte si tak přesné výsledky wiremapu.

Vypněte LinkRunner a odpojte případně připojený kabel

### POZOR

Pokud provedete tuto proceduru s připojeným kabelem, nebude LinkRunner pracovat správně.

- Podržte zmáčknuté pravé tlačítko, zapněte LinkRunner, pak počkejte dokud se neobjeví >>>< v centru displeje, pak pravé tlačítko pusťte
- Vypněte LinkRunner a propojte propojovací kabel, o kterém víte, že je v pořádku, z LAN portu do MAP portu.
- . Podržte zmáčknuté levé tlačítko, zapněte LinkRunner, pak počkejte dokud se neobjeví v centru displeie, pak levé tlačítko pusťte.

Wiremap okruh LinkRunneru byl seřízen.

| ⑦Centrum technické pomoci                                                                                                    | Čištění                                                                                                    | Jednotku čistěte navlhčeným hadříkem.                                                                                                    |
|----------------------------------------------------------------------------------------------------|----------------------------------------------------------------------------------------------------|----------------------------------------------------------------------------------------------------|
| Máte otázku k používání LinkRunner<br>Cetrum technické pomoci na jednom<br>čísel nebo na emailu: support@fluken                                                                                                    | u? Kontaktujte<br>z níže uvedených<br>etworks.com                                                                | Pokud použijete vybavení jinak než, jak<br>určuje výrobce, může být ochrana vybavení<br>porušena                                                                                                   |
| USA 1-800-283-5853 Japonsko<br>Kanada 1-800-363-5853 Čína<br>Evropa +44-1923-281-300 Singapůr<br>Odkudkoli +1-425-446-4519                                                                                                    | +81-3-3434-0181<br>+86-10-6512-3435 Záruka<br>+65-6-738-5655                                                     | Na LinkRunner je poskytována záruka 1 rok.<br>Více na stránkách<br>www.flukenetworks.com/linkrunner.                                                                                               |
| Můžete také navštívit databázi znalos<br>na http://kb.flukenetworks.com                                                                                                    | stí Fluke Networks Prostředí                                                                                     | 10°C až 30°C s maximálně 95% relativní<br>vlhkostí Nadmořská výška: 2000 m                                                                                                    |
| Příslušenství                                                                                                    |                                                                                                    | ,,,,,,,,,,,,,,,,,,,,,,,,,,,,,,,,,,,,,,,                                                                                                    |
| Kupte si příslušenství LinkRunneru ne                                                                                                    | bo jinému Symbol                                                                                                 | /                                                                                                    |
|                                                                                                    |                                                                                                    |                                                                                                    |
| produktu pro testování sítí tak, že ko<br>zástupce Fluke Networks nebo zaslán                                                                                                    | ntaktujete<br>ím emailu na 🛛 🕅                                                                                   | POZOR, poradte se s touto dokumentací                                                                                                    |
| produktu pro testování sítí tak, že ko<br>zástupce Fluke Networks nebo zaslán<br>sales@flukenetworks.com. Více inforn<br>www.flukenetworks.com/linkrunner.                                                                                                    | ntaktujete<br>ím emailu na 🔬<br>nací naleznete na 🧭                                                              | POZOR, poraďte se s touto dokumentací<br>Není zamýšlen pro připojení k telefonní                                                                                                    |
| produktú pro testování sítí tak, že ko<br>zástupce Fluke Networks nebo zaslán<br>sales@flukenetworks.com. Více inform<br>www.flukenetworks.com/linkrunner.<br>Příslušenství Číslo                                                                                                    | ntaktujete<br>ím emailu na<br>nací naleznete na<br>součástky                                                     | POZOR, poraďte se s touto dokumentací<br>Není zamýšlen pro připojení k telefonní<br>lince                                                                                                    |
| produktú pro testování sítí tak, že kol<br>zástupce Fluke Networks nebo zaslán<br>sales@flukenetworks.com. Více inform<br>www.flukenetworks.com/linkrunner.<br>Příslušenství Číslo<br>Cable ID Kit (ID 1-8) 16659<br>Sada spon 16683<br>Toner Receiver 16672                                                            | ntaktujete<br>ím emailu na A<br>nací naleznete na O<br>součástky<br>935 S<br>377<br>985                          | POZOR, poraďte se s touto dokumentací<br>Není zamýšlen pro připojení k telefonní<br>lince<br>Canadian Standards Association -<br>odpovídá kanadským a US standardům                                |
| produktu pro testování sítí tak, že kol<br>zástupce Fluke Networks nebo zaslán<br>sales@flukenetworks.com. Více inform<br>www.flukenetworks.com/linkrunner.<br>Příslušenství Číslo<br>Cable ID Kit (ID 1-8) 16659<br>Sada spon 16682<br>Toner Receiver 16679<br>Wiremap Adapter (ID #0) 16684<br>Dobíjecí baterie 15722 | ntaktujete<br>(m emailu na<br>nací naleznete na<br>součástky<br>935<br>377<br>985<br>404<br>184<br>101<br>N10140 | POZOR, poraďte se s touto dokumentací<br>Není zamýšlen pro připojení k telefonní<br>lince<br>Canadian Standards Association -<br>odpovídá kanadským a US standardům<br>Splňuje C-Tick EMC standard |

| ⑦ Centrum technické por                                                                                                    | noci                                                                                                    | Čištění                                                            | Jednotku čistěte navlhčeným hadříkem.                                                                                                    |
|----------------------------------------------------------------------------------------------------|----------------------------------------------------------------------------------------------------|--------------------------------------------------------------------|----------------------------------------------------------------------------------------------------|
| Máte otázku k používání Link<br>Cetrum technické pomoci na<br>čísel nebo na emailu: support                                                                                                    | Runneru? Kontaktujte<br>jednom z níže uvedených<br>@flukenetworks.com                                         | <u> </u>                                                           | Pokud použijete vybavení jinak než, jak<br>určuje výrobce, může být ochrana vybavení<br>porušena                                                          |
| USA 1-800-283-5853 J<br>Kanada 1-800-363-5853 G<br>Evropa +44-1923-281-300 S<br>Odkudkoli +1-425-446-4519                                                                                                    | aponsko +81-3-3434-0181<br>Žína +86-10-6512-3435<br>iingapůr +65-6-738-5655                                   | Záruka                                                             | Na LinkRunner je poskytována záruka 1 rok.<br>Více na stránkách<br>www.flukenetworks.com/linkrunner.                                                      |
| Můžete také navštívit databá<br>na http://kb.flukenetworks.co                                                                                                    | zi znalostí Fluke Networks<br>m                                                                               | Prostředí                                                          | 10°C až 30°C s maximálně 95% relativní<br>vlhkostí Nadmořská výška: 2000 m                                                                                |
| Příslušenství                                                                                                    |                                                                                                    |                                                                    |                                                                                                    |
| Kupte si příslušenství LinkRun                                                                                                    | neru nebo jinému                                                                                              | Symboly                                                            | ·                                                                                                    |
| produktu pro testování sítí tak, že kontaktujete<br>zástupce Fluke Networks nebo zasláním emailu na                                                                                                    |                                                                                                    | Δ                                                                  | POZOR, poradte se s touto dokumentací                                                                                                    |
|                                                                                                    |                                                                                                    |                                                                    |                                                                                                    |
| sales@flukenetworks.com. Vic<br>www.flukenetworks.com/link                                                                                                    | e informací naleznete na<br>runner.                                                                           | 8                                                                  | Není zamýšlen pro připojení k telefonní                                                                                                    |
| sales@flukenetworks.com. Víc<br>www.flukenetworks.com/link<br><b>Příslušenství</b>                                                                                                    | e informací naleznete na<br>runner.<br><b>Číslo součástky</b>                                                 | 8                                                                  | Není zamýšlen pro připojení k telefonní<br>lince                                                                                                    |
| sales@flukenetworks.com. Víc<br>www.flukenetworks.com/link<br><b>Příslušenství</b><br>Cable ID Kit (ID 1-8)<br>Sada spon<br>Toner Receiver                                                                       | e informací naleznete na<br>runner.<br>Číslo součástky<br>1665935<br>1668377<br>1667985                       | (B)<br>(B)<br>(B)<br>(B)<br>(B)<br>(B)<br>(B)<br>(B)<br>(B)<br>(B) | Není zamýšlen pro připojení k telefonní<br>lince<br>Canadian Standards Association -<br>odpovídá kanadským a US standardům                                |
| sales@flukenetworks.com. Víc<br>www.flukenetworks.com/link<br><b>Příslušenství</b><br>Cable ID Kit (ID 1-8)<br>Sada spon<br>Toner Receiver<br>Wiremap Adapter (ID #0)<br>Dobíjecí baterie<br>Nabújačí ka batacií | e informací naleznete na<br>runner.<br>Číslo součástky<br>1665935<br>1668377<br>1667985<br>1668404<br>1572184 | ©                                                                  | Není zamýšlen pro připojení k telefonní<br>lince<br>Canadian Standards Association -<br>odpovídá kanadským a US standardům<br>Splňuje C-Tick EMC standard |